# **Multifunction Analyzer** Tutorial for Auto Report Generator

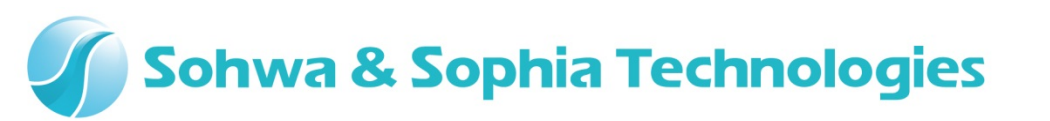

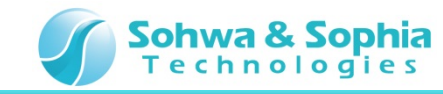

# Contents

- 01. Introduction
- 02. Equipments
- 03. Starting Up
- 04. Connections
- 05. Starting the Setup Dialog
- 06. Automatic Execution Flow
- 07. Setting the Flow 1
- 08. Setting the Flow 2
- 09. Setting the Flow 3
- 10. Setting the Flow 4
- 11. Setting the Flow 5
- 12. Setting the Flow 6
- 13. Setting the Flow 7
- 14. Setting the Flow 8
- 15. Automatic Execution
- 16. Checking the Auto Report

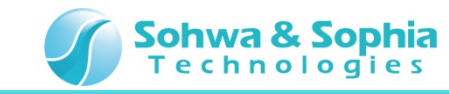

#### **01. Introduction**

This document describes the flow of how to operate the **Auto Report Generator function** that is implemented in the **Multifunction Analyzer** [the abbreviated title is **MFA**].

If you have any words you don't know, such as name, please refer to the **Hardware Users Manual** for **MFA** and the **Help** for the **MFA application**.

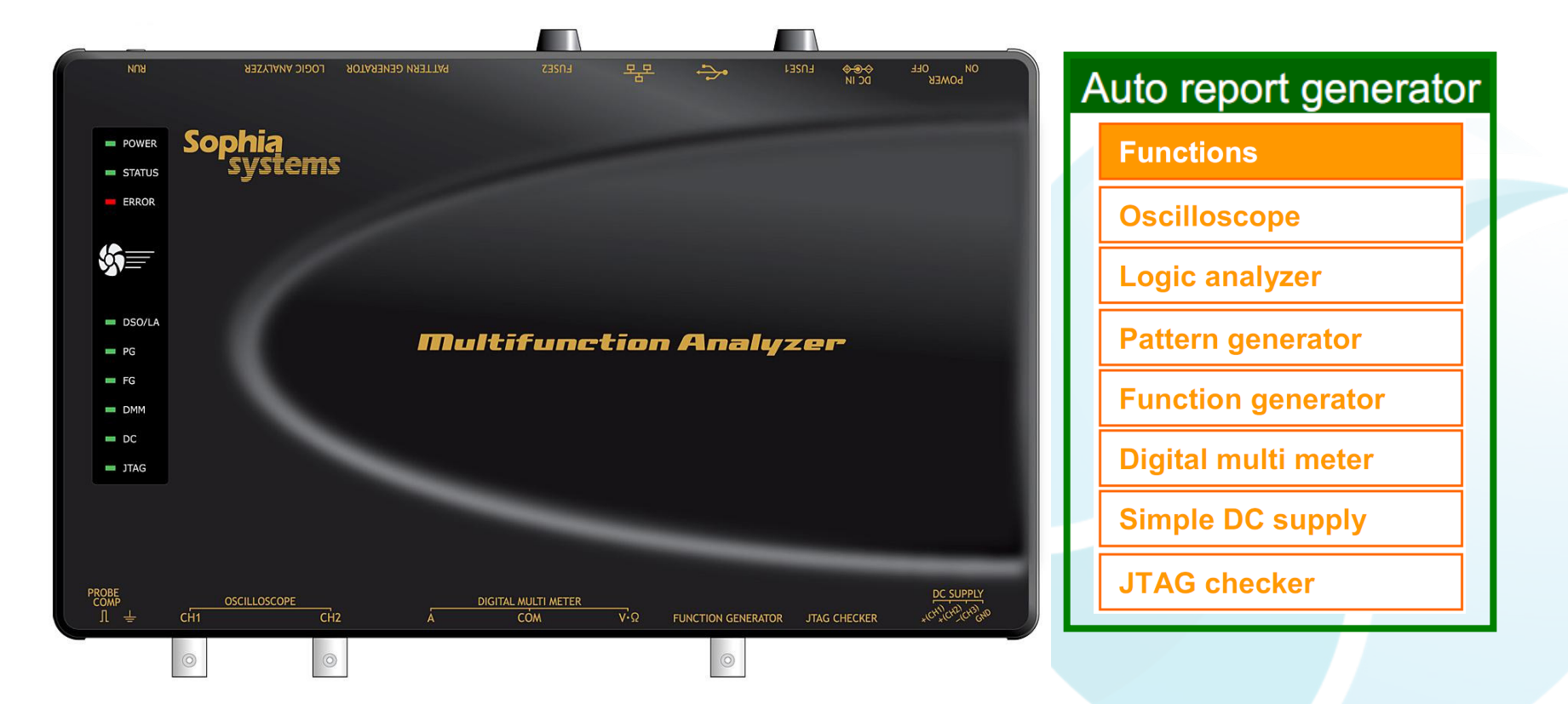

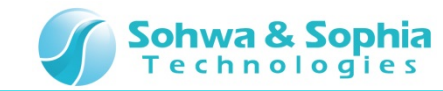

### **02. Equipments**

Please prepare the following equipments.

- MFA [Qty:1]
- USB cable of type mini B [Qty:1] [Sold separately]
- AC adapter and AC cable [Qty:1]
- DSO probe [Qty:1]
   [Sold separately: CS2891 [HP-9250 Maker: Misumi]
- PC [with the MFA application] [Qty:1]

\*Please refer to the Installation Manual for how to install of MFA application.

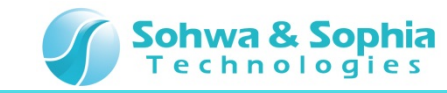

### 03. Starting Up

Connect the Host PC and the MFA's equipments.

Then, turn on power to the MFA and start the MFA application.

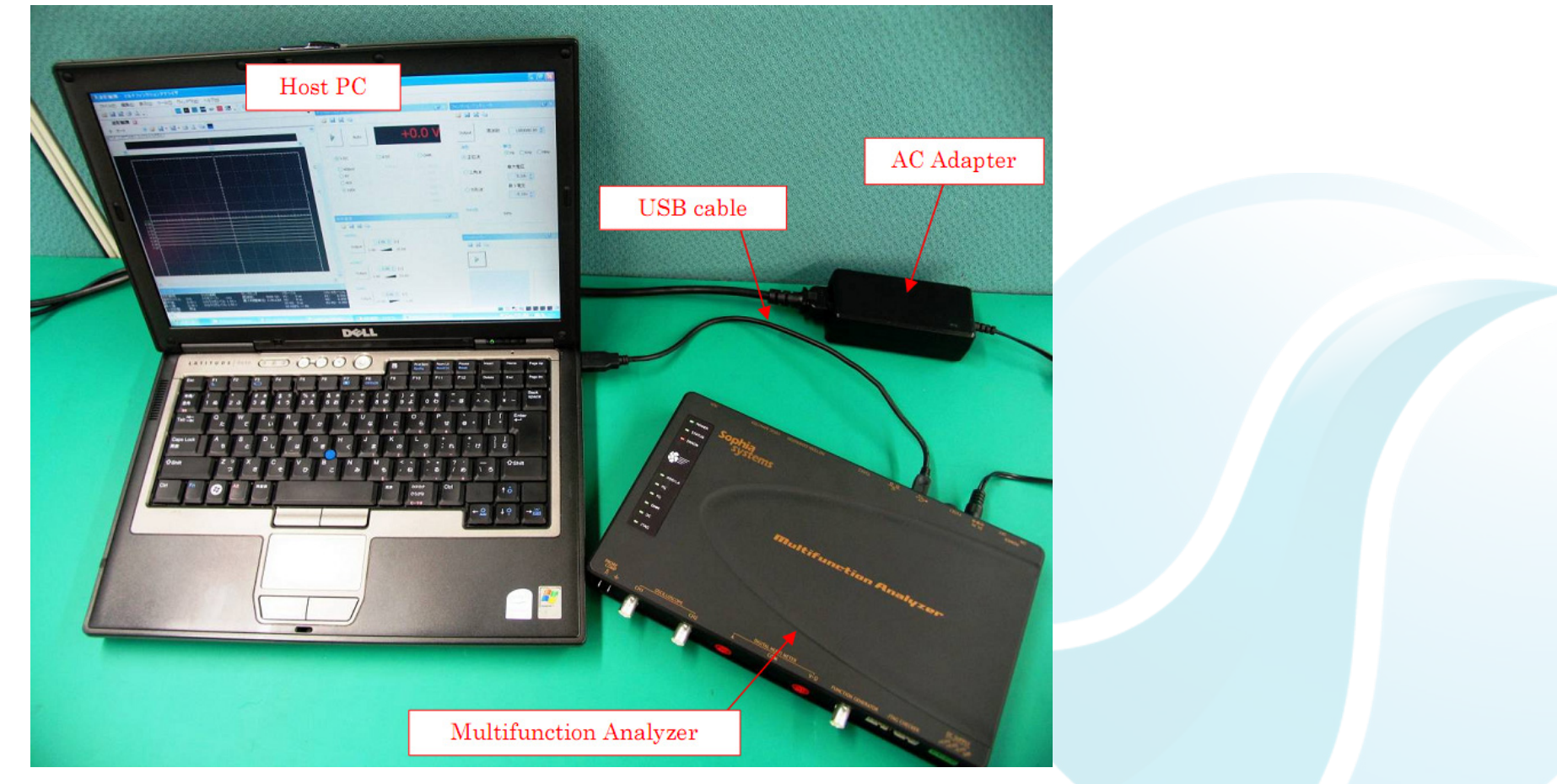

\* For details about how to connect the Host PC, the MFA's equipments and about how to start the MFA, please refer to the Hardware Users Manual.

\* For details about how to start the MFA application, please refer to the Help.

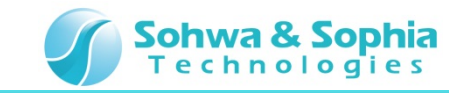

### **04.** Connections

In this section, describes connections for performing **DSO measurement**.

1. Set the **DSO probe** to **x10**.

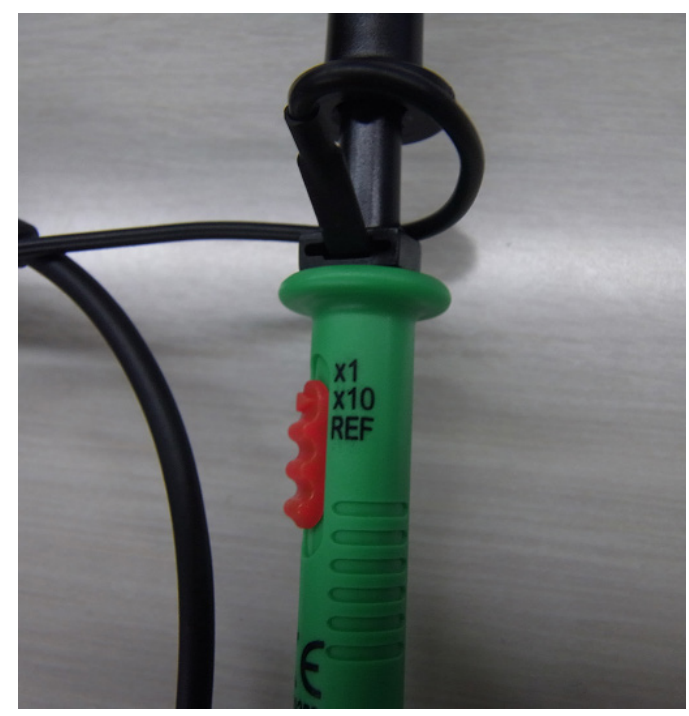

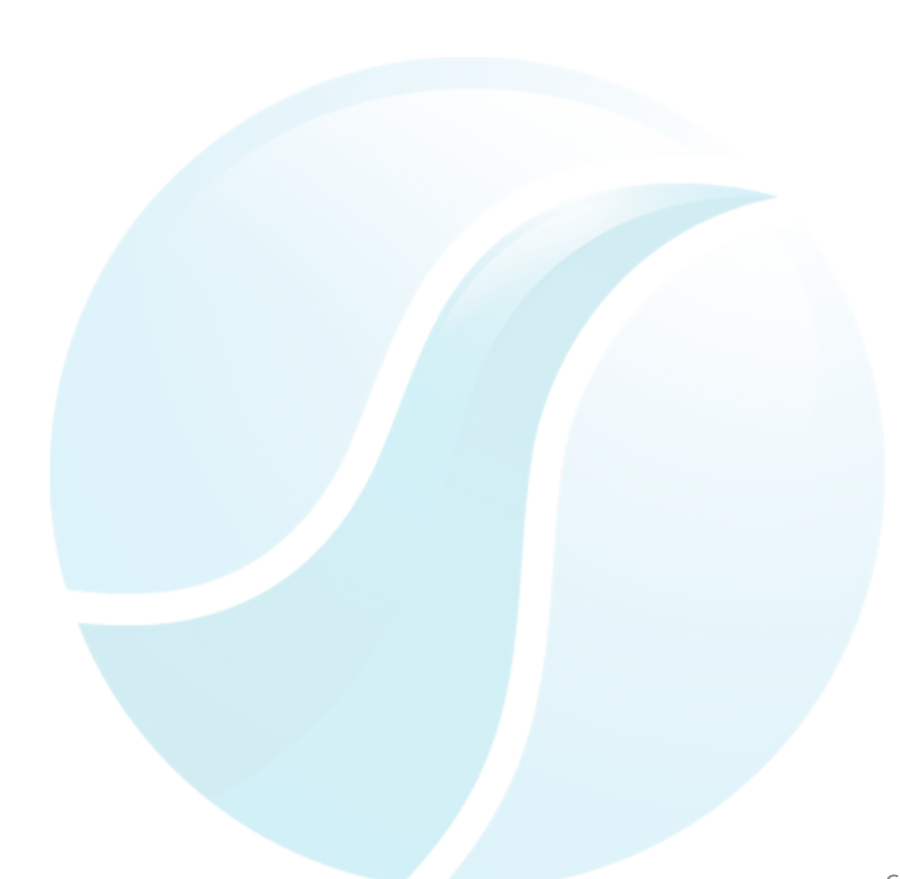

erator Sohwa & Sophia Technologies

- 2. Connect the DSO probe to the DSO CH1 connector.
- 3. Connect the **DSO probe GND** to the **MFA PROBE GND connector**.
- 4. Connect the **DSO probe Signal** to the **MFA PROBE COMP connector**.

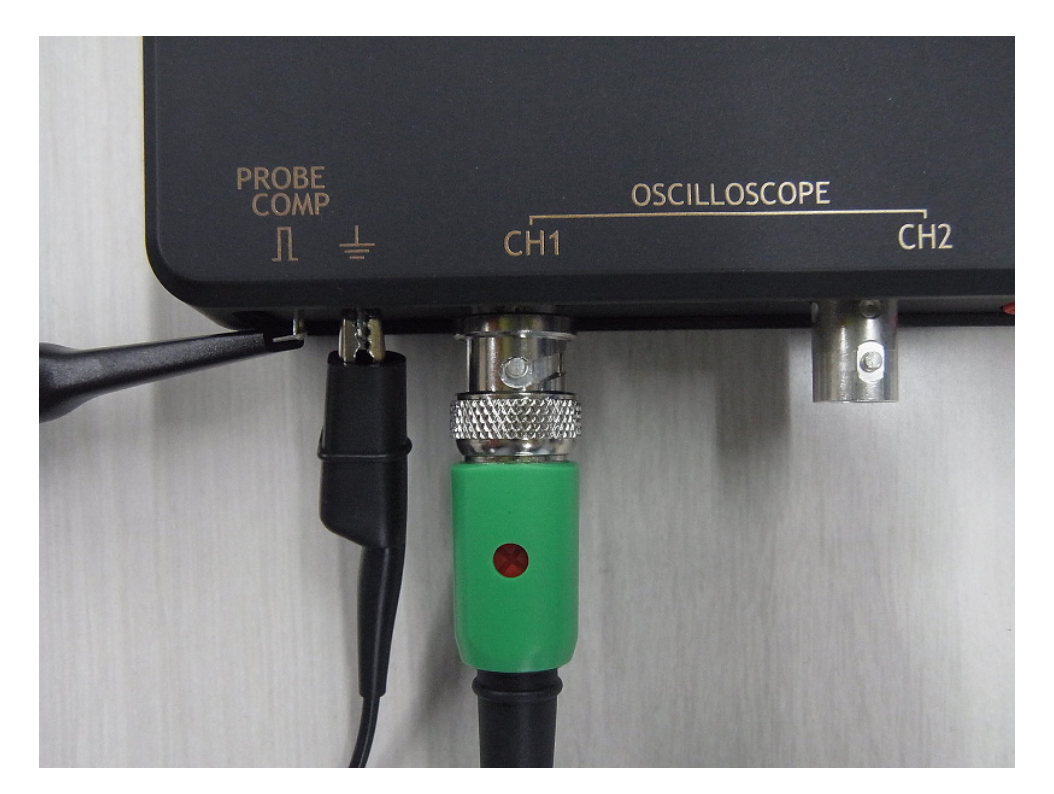

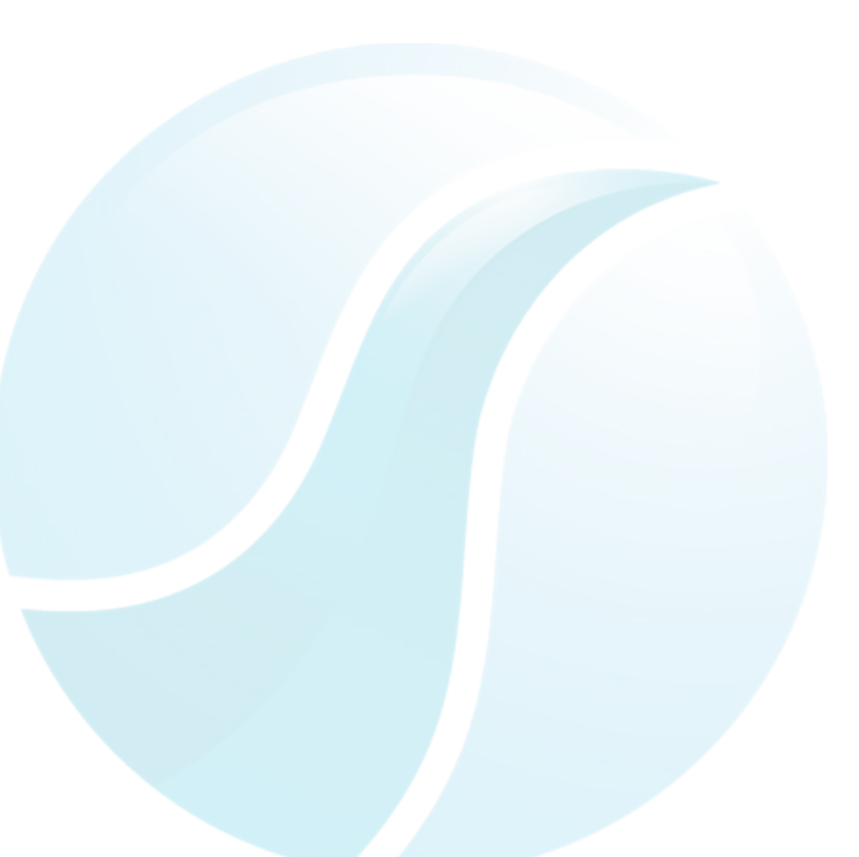

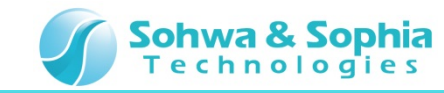

### **05. Start the Setup Dialog**

In this section, describes how to start the Auto Report Creator Editor of the MFA application.

#### Click Automatic Report Creation .

#### **Click Automatic Report Creation**

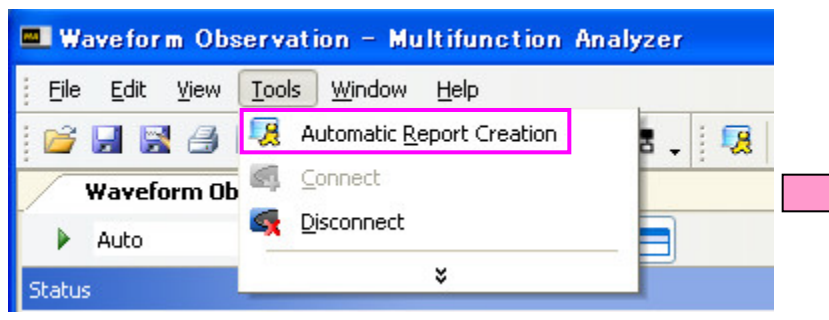

#### **Auto Report Creator Editor**

| 🖺 Untitled – Multifunction Analyzer           | Auto Report Creator Editor |      |
|-----------------------------------------------|----------------------------|------|
| <u>File E</u> dit <u>R</u> eport <u>H</u> elp |                            |      |
|                                               |                            |      |
| Waveform Observation                          |                            |      |
| Configuration file setting                    |                            |      |
| Internal trigger setting                      | _                          |      |
| External trigger setting                      |                            |      |
| CH1 Trigger setting                           |                            |      |
| CH2 Trigger setting                           |                            |      |
| Threshold voltage setting                     |                            |      |
| Post trigger setting                          |                            |      |
| Start                                         |                            |      |
| Stop                                          |                            |      |
| Waveform Window                               | ]                          |      |
| Pattern Generator                             |                            |      |
| Function Generator                            |                            |      |
| Digital Mutimeter                             |                            |      |
| Simplfied Power Supply                        |                            |      |
| JTAG Checker                                  |                            |      |
| Execution Control                             |                            |      |
| Ready                                         |                            | STOP |

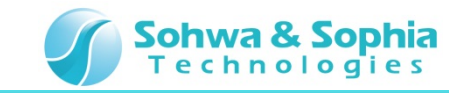

### **06. Automatic Execution Flow**

In this section, describes automatic execution flow for recording to the **Auto Report**.

In the flow shown in the figure below, record the DSO CH1 waveform to the Excel file. It's done a total of three times at 2-second intervals.

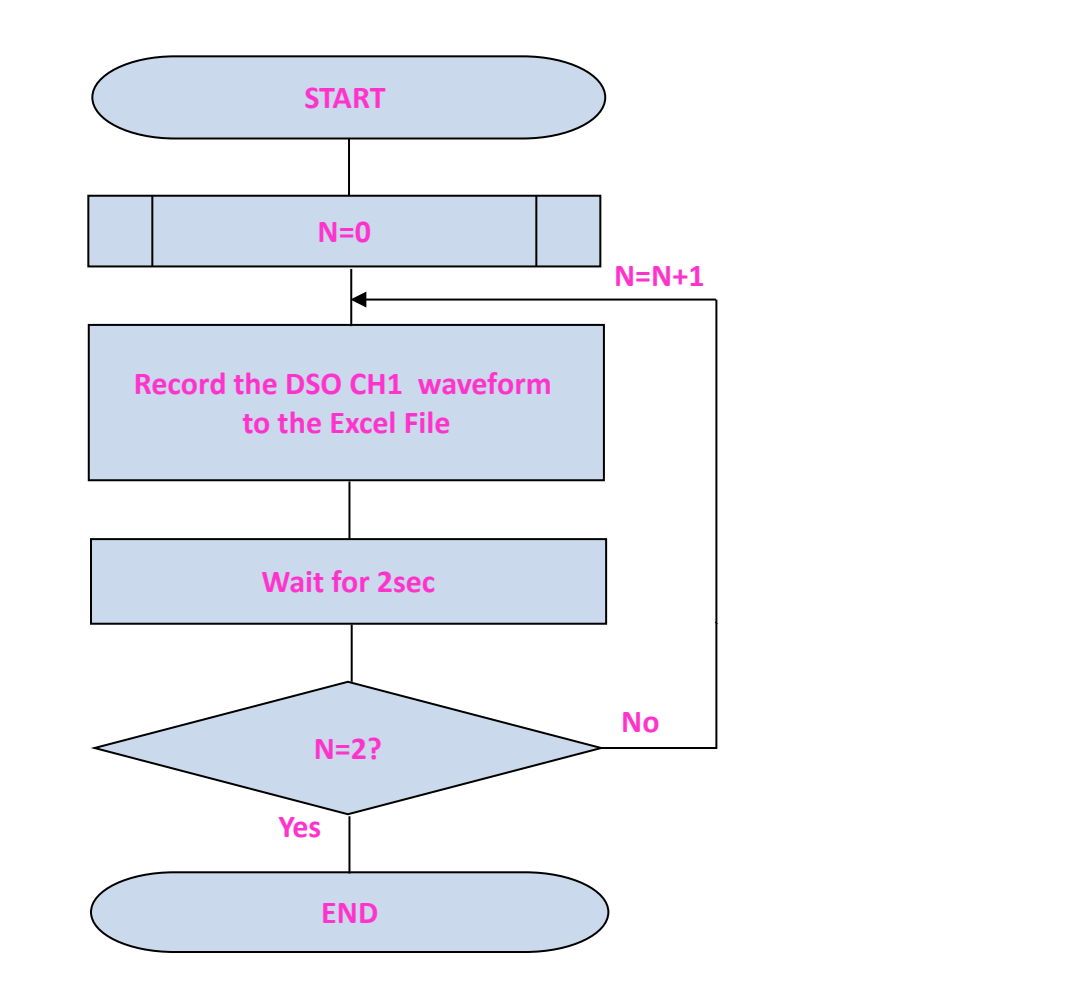

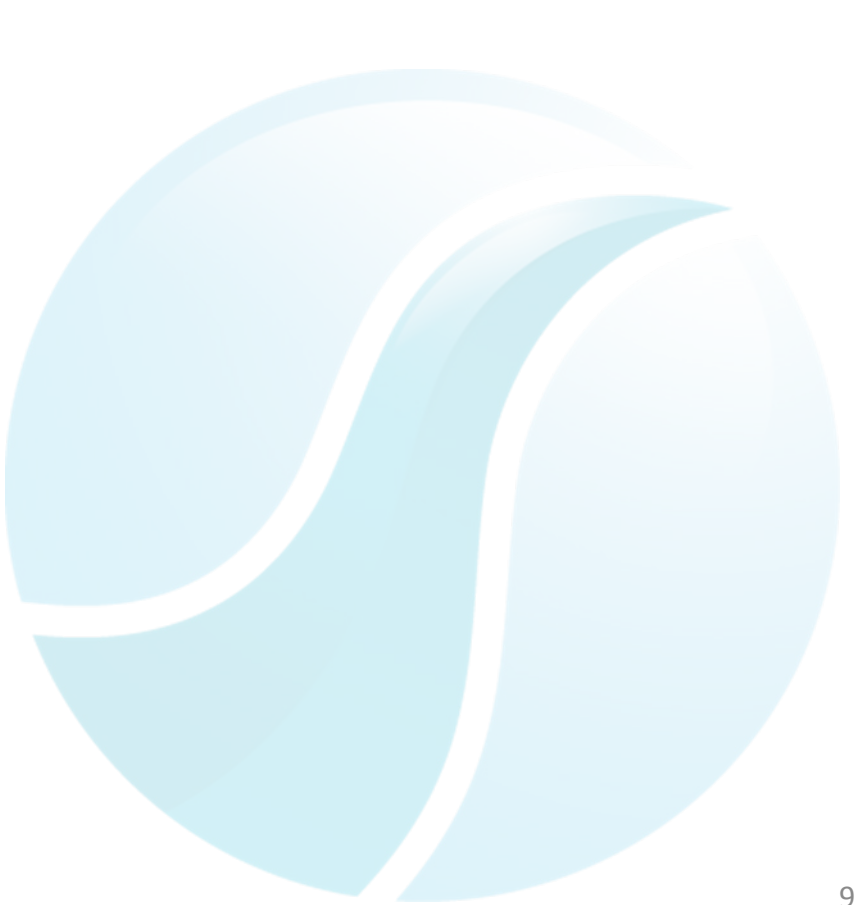

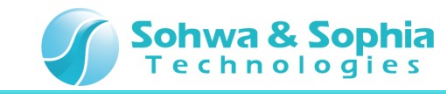

In this section, describes how to set the **flow**. The contents of the setting is the **All Stop** of the **Execution Control**.

- 1. To set the **flow** can be carried out by drag and drop.
- 2. As the setting for the beginning, then let all the stop function of the **MFA**.
- 3. Set All Stop.

#### Setting All Stop

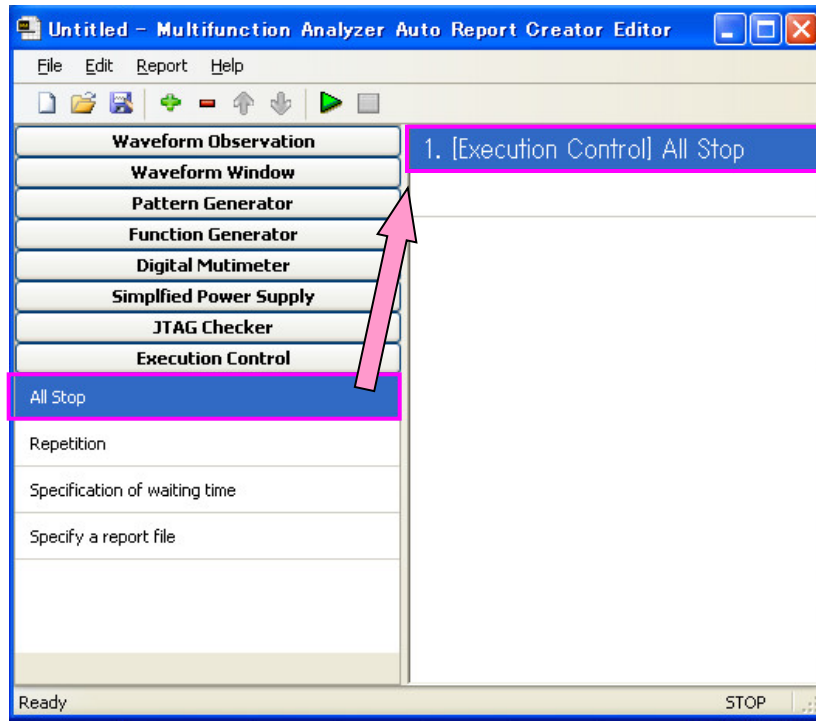

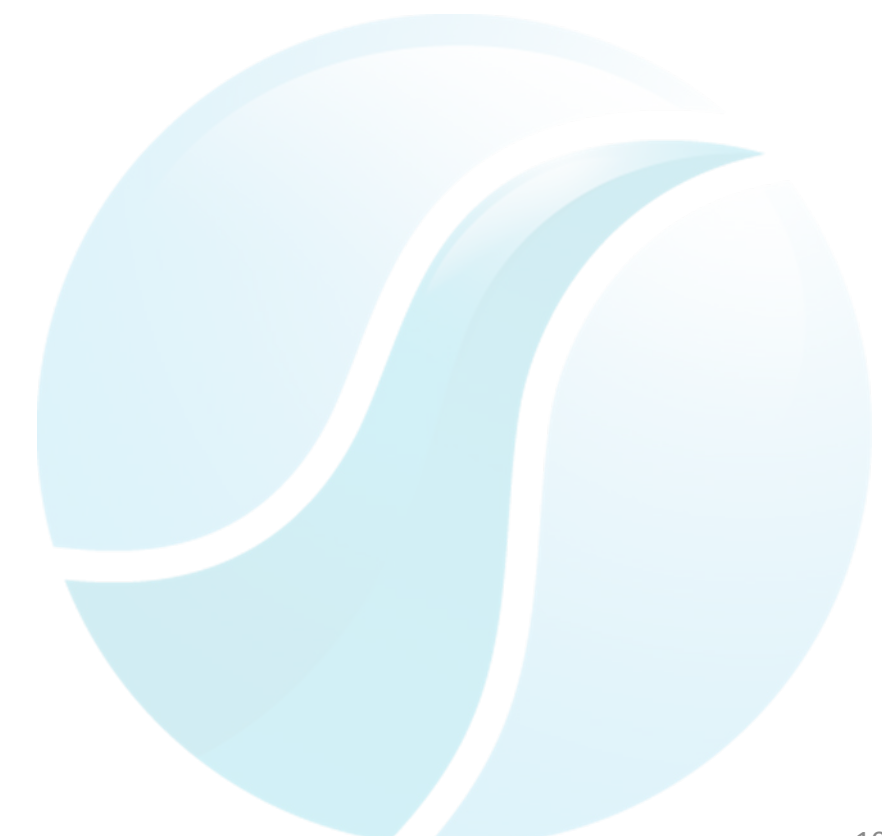

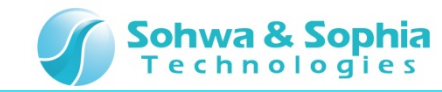

In this section, describes how to set the **flow**. The contents of the setting is the **CH1 Trigger setting** of the **Waveform Observation**.

- 1. When set up the **CH1 trigger setting**, the dialog starts.
- 2. Set the Auto mode and the rising edge.
- 3. When click the **OK button** of the **CH1 Trigger Setting Dialog**, the setting is complete.

| Setting the CH1 Trigger setting                                |                                               |  |  |  |  |  |  |
|----------------------------------------------------------------|-----------------------------------------------|--|--|--|--|--|--|
| 📱 Untitled – Multifunction Analyzer Auto Report Creator Editor |                                               |  |  |  |  |  |  |
| Eile Edit Report Help                                          |                                               |  |  |  |  |  |  |
| 🗋 💕 📓 💠 = 🌴 🧄 🕨 🔲                                              |                                               |  |  |  |  |  |  |
| Waveform Observation                                           | 1. [Execution Control] All Stop               |  |  |  |  |  |  |
| Configuration file setting                                     | 2. [Waveform Observation] CH1 Trigger setting |  |  |  |  |  |  |
| Internal trigger setting                                       | (Trigger mode: Auto, Edge: Rising)            |  |  |  |  |  |  |
| External trigger setting                                       | 1                                             |  |  |  |  |  |  |
| CH1 Trigger setting                                            |                                               |  |  |  |  |  |  |
| CH2 Trigger setting                                            |                                               |  |  |  |  |  |  |
| Waveform Window                                                |                                               |  |  |  |  |  |  |
| Pattern Generator                                              |                                               |  |  |  |  |  |  |
| Function Generator                                             |                                               |  |  |  |  |  |  |
| Digital Mutimeter                                              |                                               |  |  |  |  |  |  |
| Simplfied Power Supply                                         |                                               |  |  |  |  |  |  |
| JTAG Checker                                                   |                                               |  |  |  |  |  |  |
| Execution Control                                              |                                               |  |  |  |  |  |  |
| Ready                                                          | STOP                                          |  |  |  |  |  |  |

#### CH1 Trigger Setting Dialog

| chi nigger          | Setting Di | alug                  |                                    |
|---------------------|------------|-----------------------|------------------------------------|
| CH1 Trigger Setting |            |                       |                                    |
| Trigger mode        |            |                       |                                    |
| Auto 👻              | ]          |                       |                                    |
| • Edge              | O Pulse    |                       |                                    |
| ₀ ♬                 | •          | Relation<br>condition | Pulse width<br>(Number of samples) |
| 0 1                 | 0 🎹        | =                     | 1                                  |
|                     |            |                       |                                    |
|                     |            | ОК                    | Cancel                             |

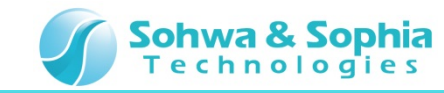

In this section, describes how to set the **flow**. The contents of the setting is the **Start** of the **Waveform Observation**.

Set the Start.

#### Setting the Start

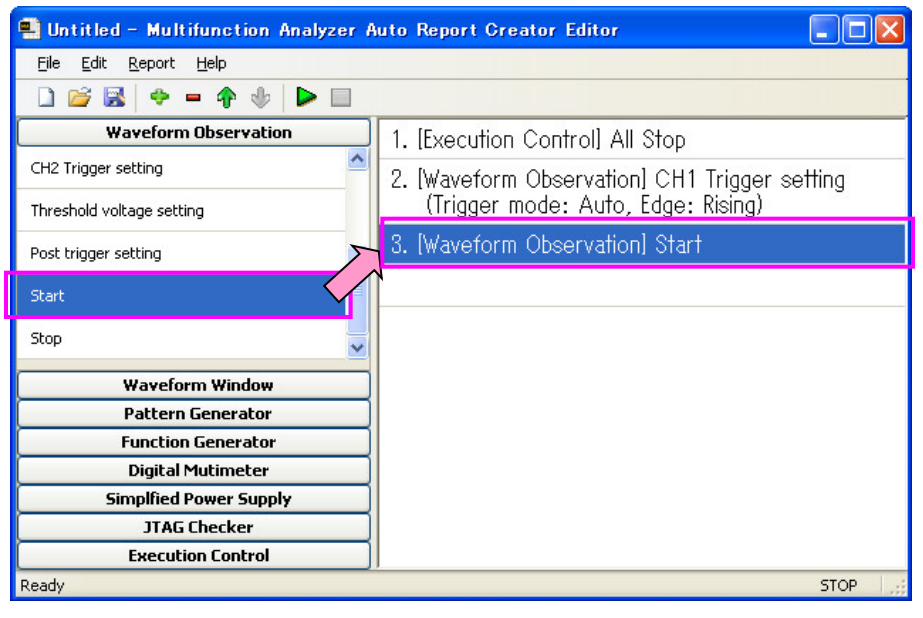

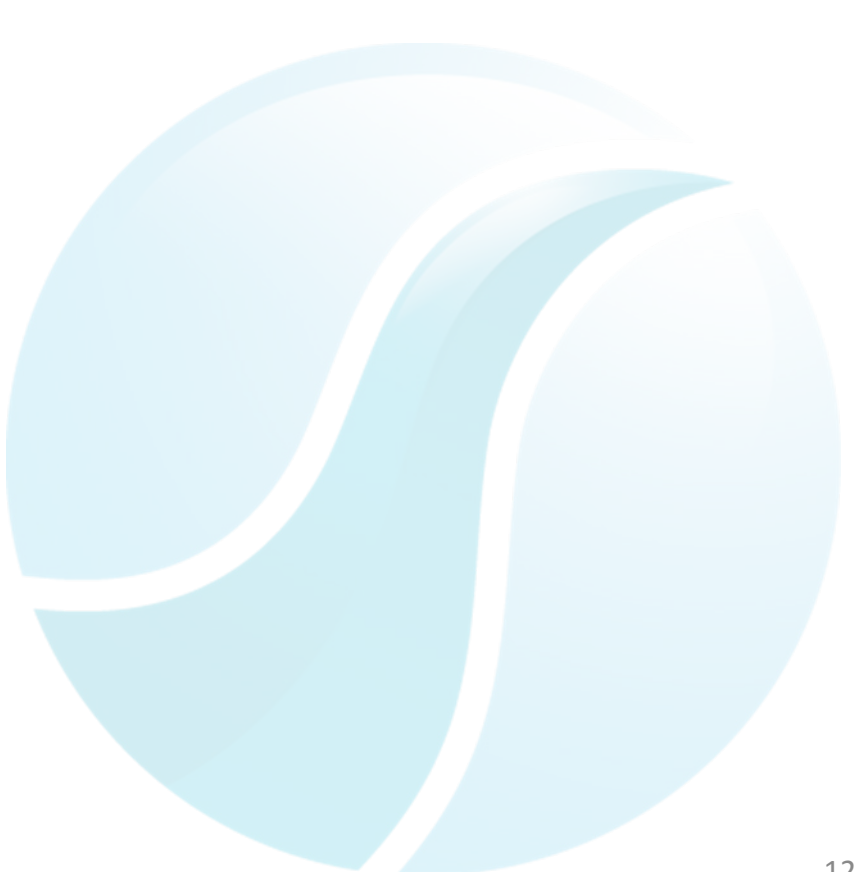

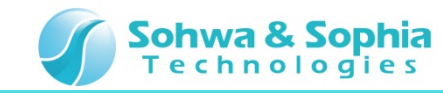

In this section, describes how to set the **flow**. The contents of the setting is the **Specify a report file** of the **Execution Control**.

- 1. When set up the **Specify a report file**, the dialog starts.
- 2. Click **Open a new sheet**, Set the **Excel file's name** and the **saving folder**.
- 3. When click the **OK button** of the **Specification of a Report File Dialog**, the setting is complete.

| Setting the Specify a re                      | eport file                                                              | Specification of a Report File Dialog |
|-----------------------------------------------|-------------------------------------------------------------------------|---------------------------------------|
| 🛋 Untitled - Multifunction Analyzer           | Auto Report Creator Editor                                              | Specification of a report file        |
| <u>Eile E</u> dit <u>R</u> eport <u>H</u> elp |                                                                         |                                       |
| 🗋 💕 🛃 🗢 🗕 🂠 🕨 🕨                               |                                                                         | File: C:/AutoReport_Test.xls Bowse    |
| Waveform Observation                          | 1. [Execution Control] All Stop                                         | ♥ Open a new sheet                    |
| Waveform Window                               | 2 [Waveform Observation] CH1 Trigger setting                            |                                       |
| Pattern Generator                             | (Trigger mode: Auto, Edge: Rising)                                      |                                       |
| Digital Mutimeter                             | 3 [Waveform Observation] Start                                          | OK Cancel                             |
| Simplfied Power Supply                        | 4. [Evecution Control] Specify a report file                            |                                       |
| JTAG Checker                                  | 4. (Execution control) specify a report life<br>(C:/AutoReport Test.xls |                                       |
| Execution Control                             | Open a new sheet)                                                       |                                       |
| All Stop                                      | 57                                                                      |                                       |
| Repetition                                    |                                                                         |                                       |
| Specification of waiting time                 |                                                                         |                                       |
|                                               |                                                                         |                                       |
| Specify a report file                         |                                                                         |                                       |
|                                               |                                                                         |                                       |
| Ready                                         | STOP                                                                    |                                       |
|                                               |                                                                         |                                       |
|                                               |                                                                         |                                       |
|                                               |                                                                         |                                       |
|                                               |                                                                         |                                       |

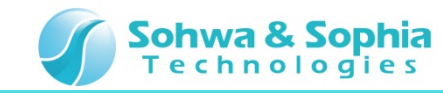

In this section, describes how to set the **flow**. The contents of the setting is the **Snapshot** of the **Waveform Window**.

#### Set the Snapshot.

#### Setting the Snapshot

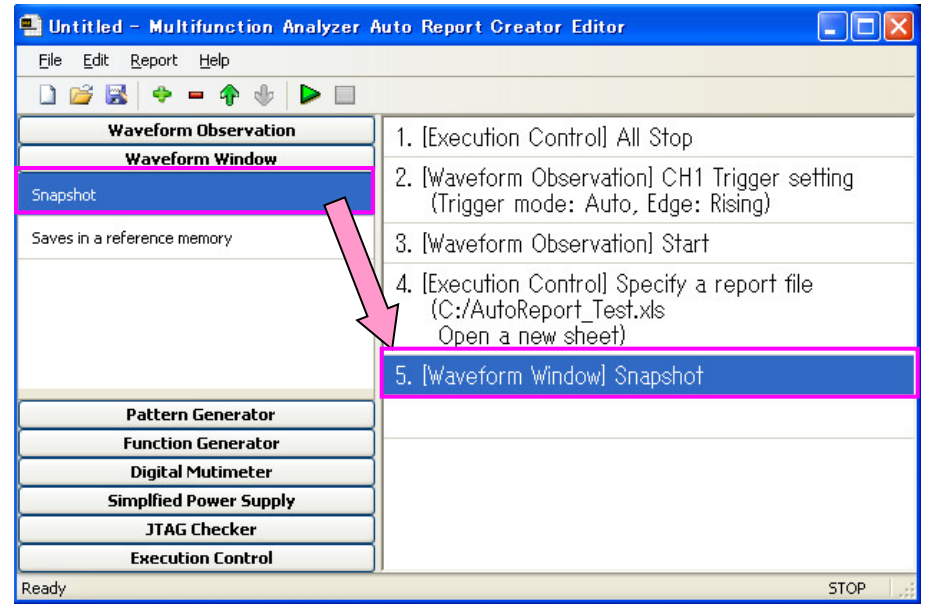

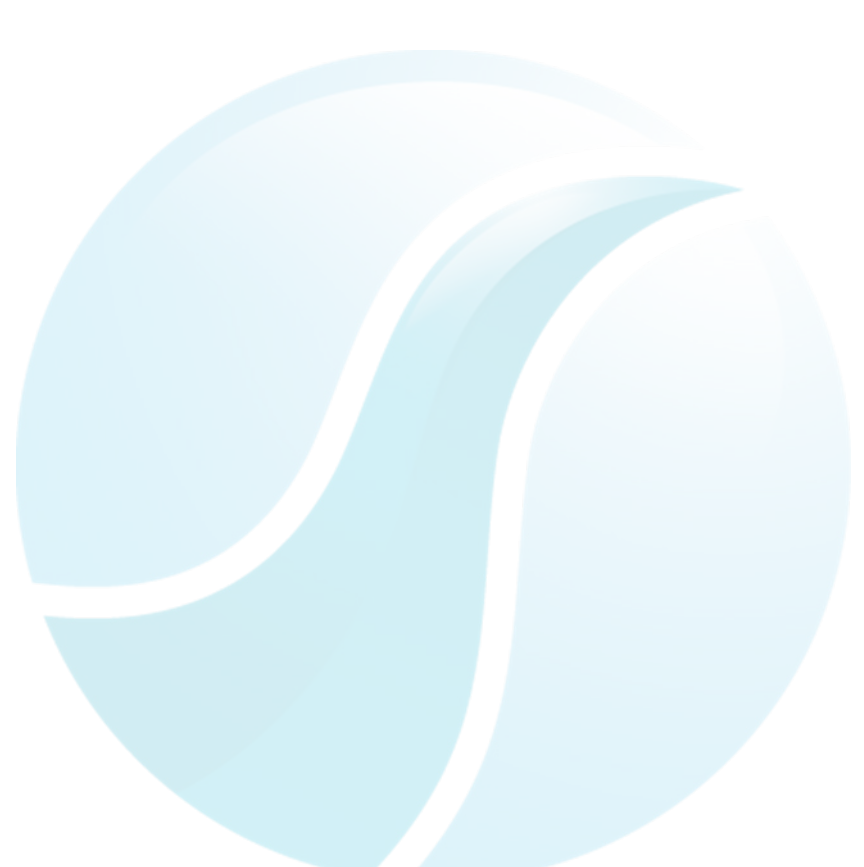

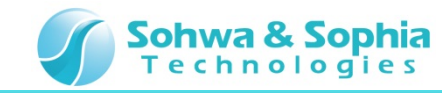

In this section, describes how to set the **flow**. The contents of the setting is the **Specification of waiting time** of the **Execution Control**.

- 1. When set up the **Specification of waiting time**, the dialog starts.
- 2. Set 2 seconds.
- 3. When click the **OK button** of the **Specification of Waiting Time Dialog**, the setting is complete.

| 🖴 Untitled - Multifunction Analyzer Auto Report Creator Editor 📃 🔲 🔀 |                                                      |  |  |  |  |  |
|----------------------------------------------------------------------|------------------------------------------------------|--|--|--|--|--|
| <u>File E</u> dit <u>R</u> eport <u>H</u> elp                        |                                                      |  |  |  |  |  |
| 🗋 💕 🛃 🗢 🗕 🌴 🧄 🕨 🗖                                                    |                                                      |  |  |  |  |  |
| Waveform Observation                                                 | 1. [Execution Control] All Stop                      |  |  |  |  |  |
| Waveform Window                                                      | 2 [Wayoform Observation] CH1 Trigger cotting         |  |  |  |  |  |
| Pattern Generator                                                    | (Trianer mode: Auto Edge: Rising)                    |  |  |  |  |  |
| Function Generator                                                   |                                                      |  |  |  |  |  |
| Digital Mutimeter                                                    | 3. [Waveform Observation] Start                      |  |  |  |  |  |
| Simplfied Power Supply                                               | 4. [Execution Control] Specify a report file         |  |  |  |  |  |
| JTAG Checker                                                         | (C:/AutoReport_Test.xls                              |  |  |  |  |  |
| Execution Control                                                    | Open a new sheet)                                    |  |  |  |  |  |
| All Stop                                                             | 5. [Waveform Window] Snapshot                        |  |  |  |  |  |
| Repetition                                                           | 6. [Execution Control] Specification of waiting time |  |  |  |  |  |
| Specification of waiting time                                        | (Waiting time: 2 seconds)                            |  |  |  |  |  |
| Specify a report file                                                |                                                      |  |  |  |  |  |
|                                                                      |                                                      |  |  |  |  |  |
|                                                                      |                                                      |  |  |  |  |  |
| Ready                                                                | STOP 🤢                                               |  |  |  |  |  |

| Specification of Waiting Time Dialog |
|--------------------------------------|
| Specification of waiting time        |
| ⊙ Time 2 Seconds                     |
| O Waiting for a trigger              |
| OK Cancel                            |
|                                      |
|                                      |
|                                      |
|                                      |
|                                      |
|                                      |
|                                      |
|                                      |
|                                      |
|                                      |

#### Setting the **Specification of waiting time**

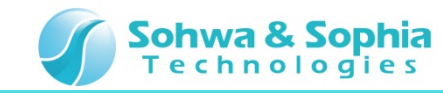

In this section, describes how to set the **flow**. The contents of the setting is the **Repetition** of the **Execution Control**.

- 1. When set up the **Repetition**, the dialog starts.
- 2. Set the Repetition 2 times and 4.[Execution Control] Specify a report file.
- 3. When click the **OK button** of the **Repetition Dialog**, the setting is complete.

| Setting the <b>Repetitio</b>                  | n                                                                                                    |
|-----------------------------------------------|----------------------------------------------------------------------------------------------------|
| 🖳 Untitled.rcs - Multifunction Analyz         | zer Auto Report Creator Editor 📃 🗖 🔀                                                                                                    |
| <u>Eile E</u> dit <u>R</u> eport <u>H</u> elp |                                                                                                    |
| 🗋 🐸 😹 🗢 🗕 🛧 🧄 🕨 🔲                             |                                                                                                    |
| Waveform Observation                          | 1. [Execution Control] All Stop                                                                                                    |
| Waveform Window<br>Pattern Generator          | 2. [Waveform Observation] CH1 Trigger setting                                                                                                    |
| Function Generator                            | (Inggel mode: Adio, Edge: Kaing)                                                                                                    |
| Digital Mutimeter                             | 3. [Waveform Observation] Start                                                                                                    |
| Simplfied Power Supply<br>JTAG Checker        | 4. [Execution Control] Specify a report file<br>(C:/AutoReport Test xis                                                                                                    |
| Execution Control                             | Initial crosser Multifunction Analyzer Auto Report Creator Editor            Edit Beport Help             Waveform Observation          Waveform Window          Pattern Generator         Function Generator         Digital Mutimeter         Simpfied Power Supply         JTAG Checker         Execution Control         Stop         veticitation of waiting time            Execution Control         Stop            Lifexecution Control         Stop            Lifexecution Control         Stop            Lifexecution Control         Stop            Lifexecution Control         Stop            Lifexecution Control            Stop Method             Lifexecution Control            Refly a report file             Lifexecution Control Repetition         (Number of a repetition: 2 The returning place: 4. [Execution Control] Specify a report file             Life a repetition: 2 The returning place: 4. [Execution Control] Specify a report file |
| All Stop                                      | 5. [Waveform Window] Snapshot                                                                                                    |
| Repetition                                    | 6. [Execution Control] Specification of waiting time                                                                                                    |
| Specification of waiting time                 | (wannig nine: 2 seconds)                                                                                                    |
| Specify a report file                         | <ol> <li>[Execution Control] Repetition         (Number of a repetition: 2 The returning place: 4. [Execution Control] Specify a report file)</li> </ol>                                                                                                    |
|                                               |                                                                                                    |
|                                               |                                                                                                    |
| Ready                                         | STOP .                                                                                                    |

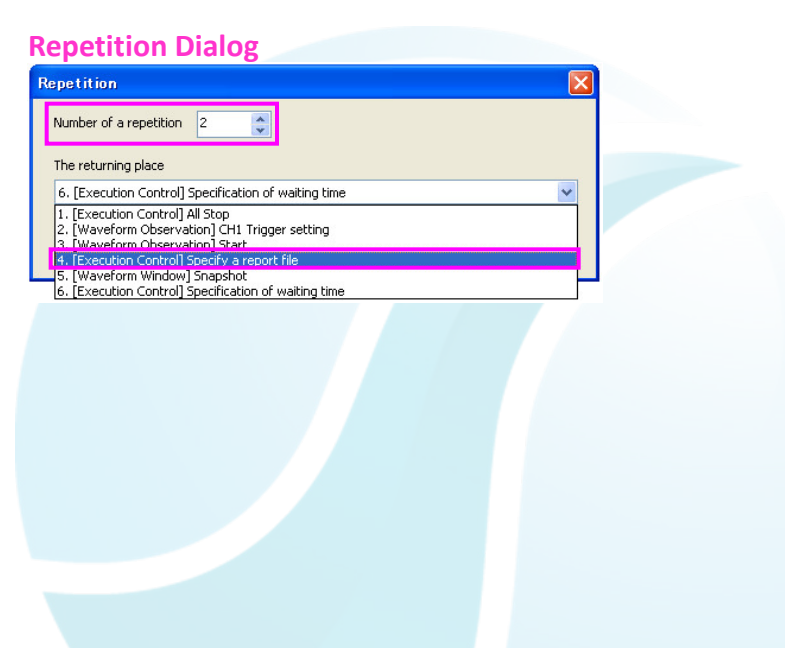

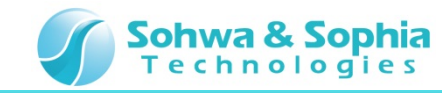

In this section, describes how to set the **flow**. The contents of the setting is the **Stop** of the **Waveform Observation**.

Set the Stop.

#### Setting the **flow** is completed.

#### Setting the Stop

| 😫 Untitled.rcs - Multifunction Ana      | lyzer Auto Report Greator Editor                                                                                                   |
|-----------------------------------------|----------------------------------------------------------------------------------------------------|
| Eile Edit Report Help                   |                                                                                                    |
| 🗋 💕 🛃 🔶 🗕 💠 🕨 🕨                         |                                                                                                    |
| Waveform Observation                    | 1. [Execution Control] All Stop                                                                                                    |
| CH1 Trigger setting                     | 2. [Waveform Observation] CH1 Trigger setting                                                                                      |
| CH2 Trigger setting                     | (Trigger mode: Auto, Edge: Rising)                                                                                                 |
| Threshold voltage setting               | 3. [Waveform Observation] Start                                                                                                    |
| Post trigger setting                    | 4. [Execution Control] Specify a report file<br>(C:/AutoReport_Test.xls                                                            |
| Start                                   | Open a new sheet)                                                                                                    |
| Stop                                    | 5. [Waveform Window] Snapshot                                                                                                    |
| Waveform Window                         | 6. [Execution Control] Specification of waiting time<br>(Waiting time: 2 seconds)                                                  |
| Pattern Generator<br>Function Generator | 7. [Execution Control] Repetition<br>(Number of a repetition: 2 The returning place: 4. [Execution Control] Specify a report file) |
| Digital Mutimeter                       | 8. [Waveform Observation] Stop                                                                                                    |
| Simplfied Power Supply                  |                                                                                                    |
| JTAG Checker                            |                                                                                                    |
| Execution Control                       |                                                                                                    |
| Ready                                   | STOP                                                                                                    |

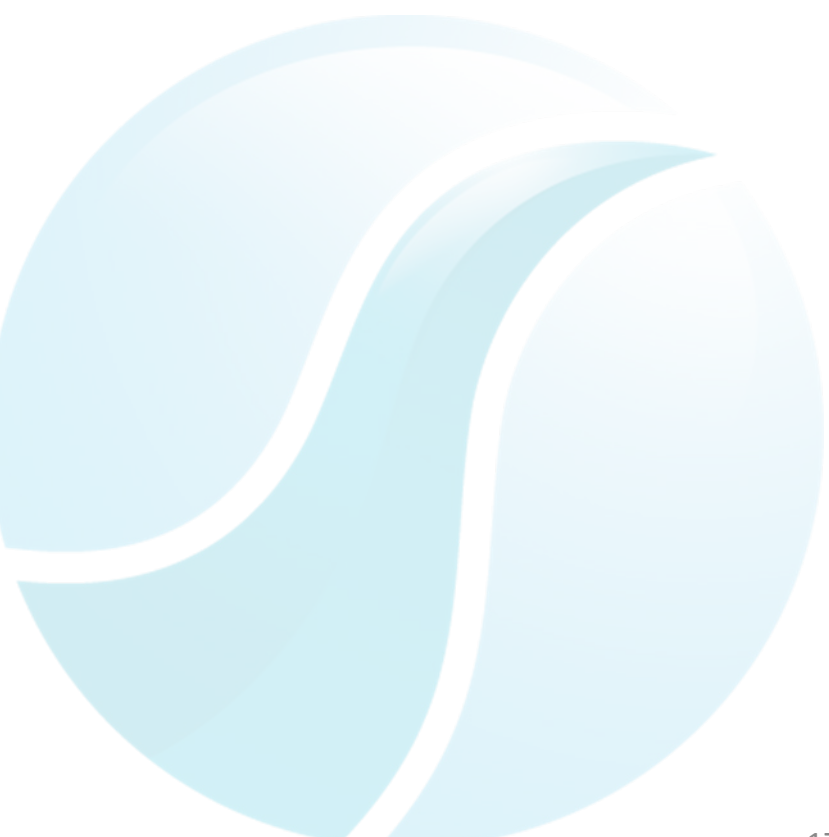

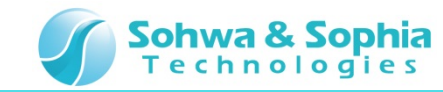

### **15. Automatic Execution**

In this section, describes how to run the **flow**. Run the **flow** you have set, then create the Auto Report.

#### Click the Start button. 1.

#### Click the Start button

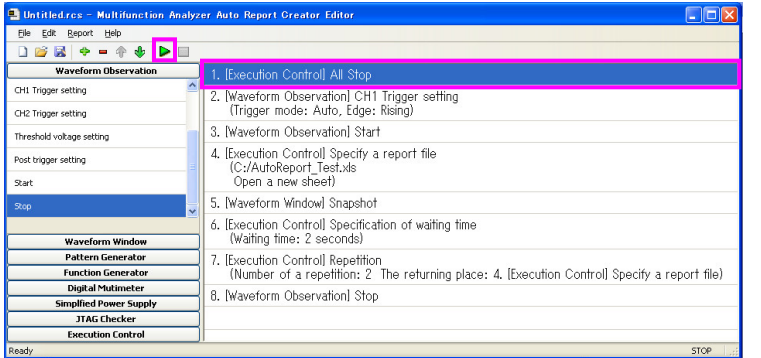

- After starting, the **Start button** changes to **Stop button**, running task is displayed in yellow. 2.
- The automatic execution is complete When it reaches to 8.[Waveform Observation] Stop. 3.

| 🖳 Untitled.rcs – Multifunction Ana                                                                                     | lyzer Auto Report Creator Editor                                                              |   | 🖳 Untitled.rcs - Multifunction Ana | alyzer Auto Report Creator Editor                                                            |
|----------------------------------------------------------------------------------------------------|-----------------------------------------------------------------------------------------------|---|------------------------------------|----------------------------------------------------------------------------------------------|
| Ele Edit Report Help                                                                                                   |                                                                                               |   | Elle Edit Report Help              |                                                                                              |
| 🗋 💕 🗟 🔶 = 🗇 🚸 🕨 🗖                                                                                                    |                                                                                               |   | 🗋 😂 🗟   🔶 = 🔶 🕹 🕨 🗉                |                                                                                              |
| Waveform Observation                                                                                                   | 1. [Execution Control] All Stop                                                               |   | Waveform Observation               | 1. [Execution Control] All Stop                                                              |
| Configuration file setting                                                                                             | 2 [Waveform Observation] CH1 Trigger setting                                                  |   | Configuration file setting         | 2 Waveform Observation CH1 Trigger setting                                                   |
| Internal trigger setting                                                                                               | (Trigger mode: Auto, Edge: Rising)                                                            |   | Internal trigger setting           | (Trigger mode: Auto, Edge: Rising)                                                           |
| External trigger setting                                                                                               | 3. [Waveform Observation] Start                                                               |   | External trigger setting           | 3. [Waveform Observation] Start                                                              |
| Gti trager setting         4. Eixecution Controll Specify a report file<br>(C/AufoReport_Test.xks<br>Open a new Sheet) |                                                                                               |   | CH1 Trigger setting                | 4. [Execution Control] Specify a report file<br>(C:/AutoReport Test vis                      |
|                                                                                                    |                                                                                               |   | CH2 Trigger setting                | Open a new sheet)                                                                            |
| Threshold voltage setting                                                                                              | 5. [Waveform Window] Snapshot                                                                 |   | Threshold voltage setting          | 5. [Waveform Window] Snapshot                                                                |
| 6. [Execution Control] Specification of waiting time<br>(Waiting time: 2 seconds)                                      |                                                                                               | ľ | Waveform Window                    | 6. [Execution Control] Specification of waiting time<br>(Waiting time: 2 seconds)            |
| Pattern Generator                                                                                                    | 7. [Execution Control] Repetition                                                             |   | Pattern Generator                  | 7. [Execution Control] Repetition                                                            |
| Function Generator                                                                                                    | (Number of a repetition: 2 The returning place: 4. [Execution Control] Specify a report file) |   | Function Generator                 | (Number of a repetition: 2 The returning place: 4. [Execution Control] Specify a report file |
| Digital Mutimeter                                                                                                    | 8. [Waveform Observation] Stop                                                                |   | Digital Mutimeter                  | 8 Waveform Observation Stop                                                                  |
| Simplfied Power Supply                                                                                                 |                                                                                               |   | Simplfied Power Supply             |                                                                                              |
| JIAG Checker                                                                                                    | -                                                                                             |   | JTAG Checker                       |                                                                                              |
| Execution Control                                                                                                    |                                                                                               |   | Execution Control                  |                                                                                              |
| Keady                                                                                                    | RUN                                                                                           |   | Ready                              | STOP                                                                                         |

#### Automatic execution running

#### Automatic execution is completed

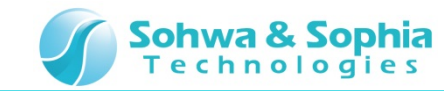

### **16. Checking the Auto Report**

Finally, check the Auto Report .

- 1. Check the saved folder of the Excel file.
- 2. Open the **Excel file**. Then, check that there is the **Sheet1-3**.
- 3. Check that the **waveform of DSO CH1** is recorded on all sheets.

|          | A            | В                                       | 0                                                                                                    | D        | E           | F       | G        | н   | 1 | 1. |
|----------|--------------|-----------------------------------------|----------------------------------------------------------------------------------------------------|----------|-------------|---------|----------|-----|---|----|
| 1        | Untitled.rcs | s – Multifunction Analyzer              | Auto Report Creator Editor                                                                                                    |          | 2           |         | 3        |     |   |    |
| 2        |              |                                         |                                                                                                    |          |             |         |          |     |   | Т  |
| 3        | 5-3          |                                         |                                                                                                    |          |             | 3       | 3        |     |   |    |
| 4        |              |                                         |                                                                                                    |          |             |         |          | 10  |   | -  |
| 5        |              |                                         |                                                                                                    |          |             |         |          |     |   |    |
| 6        |              |                                         | <u></u>                                                                                                    | i uuu    | i u uni nu  | uman    |          |     |   | _  |
| 7        |              |                                         |                                                                                                    |          |             |         |          | -   | - | -  |
| 8        |              |                                         |                                                                                                    |          |             |         |          |     |   | +  |
| 9        |              |                                         |                                                                                                    |          |             |         | -        | -   |   | -  |
| 10       |              |                                         |                                                                                                    |          |             |         |          | -   |   | -  |
| 10       |              |                                         |                                                                                                    |          |             |         |          |     |   | +  |
| 12       | -            | i i i i i i i i i i i i i i i i i i i   | • • • • • • • • • • • • • • • • • • • •                                                                                                    |          |             |         |          | -   |   | -  |
| 14       |              |                                         |                                                                                                    |          |             |         |          | 1   |   | +  |
| 15       |              |                                         |                                                                                                    |          |             |         |          | 1   |   | +  |
| 16       |              | 0.00                                    | and the second second sec | ******   |             |         |          |     | 1 | +  |
| 17       |              | 1.01                                    |                                                                                                    |          |             |         |          | 1   |   | +  |
| 18       |              | 0.00                                    |                                                                                                    |          |             | _       |          |     | 1 | -  |
| 19       |              | 4.04                                    |                                                                                                    |          |             |         |          |     |   | -  |
| 20       |              | 6.06                                    |                                                                                                    | -        |             |         |          |     |   |    |
| 21       |              | 7.07                                    |                                                                                                    |          |             |         |          |     |   | T  |
| 22       |              |                                         |                                                                                                    |          |             |         |          |     |   |    |
| 23       |              |                                         |                                                                                                    |          |             |         |          |     |   |    |
| 24       |              |                                         |                                                                                                    |          |             |         |          |     | 1 |    |
| 25       |              |                                         |                                                                                                    |          |             |         |          |     |   | _  |
| 26       |              | ii                                      |                                                                                                    |          |             |         |          |     |   | _  |
| 27       |              | 200701010000000000000000000000000000000 |                                                                                                    |          |             | 8       | 12       |     | 1 | +  |
| 28       |              |                                         |                                                                                                    |          |             | -       |          |     | - | -  |
| 29       |              | Time and Date                           | 2013/4/17 9:10                                                                                                    | 1        |             |         |          | 12  |   | -  |
| 30       | -            |                                         | 100 (1)                                                                                                    |          |             | <u></u> | -        |     |   | -  |
| 31       |              | HHange                                  | 100us/div                                                                                                    | -        |             | -       | -        | -   | - |    |
| 32       | -            | Sampling<br>Salast Observal             | 500KS/S(2.00 US/pt)                                                                                                    |          |             |         |          | -   |   | +  |
| 33       |              | Select Granner                          | UNI                                                                                                    |          |             | -       |          | -   |   | +  |
| 34       |              | CH4                                     | VPoneo.                                                                                                    | 1.02/452 | Attonuation | 40      | Coupling | DC. |   | +  |
| 26       |              | CH2                                     | \Bansa                                                                                                    | 1.0v/div | Attenuation | 10      | Coupling | ne  |   | +  |
| 30       |              | Cone .                                  | vi variigis                                                                                                    | 1.007010 | Accordence  | 1.0     | Cooping  | 00  | 1 | +  |
| 38       |              | Trigger Mode                            | Auto                                                                                                    | 1        |             |         | 18       |     |   | +  |
| 39       |              | Trigger Souce                           | CHI                                                                                                    |          |             |         |          |     | - | +  |
| 40       |              | Trigger Item                            | Edge                                                                                                    |          |             |         | 1        |     | 1 | +  |
| 41       |              | Edge Slope                              | Fising                                                                                                    |          | 8           |         | 13       | 1   |   | T  |
| 42       |              | Trigger Level                           | 1.5 v                                                                                                    |          |             | 1       |          | 1   |   | T  |
| 43       |              |                                         |                                                                                                    |          |             | 8       | 3        | 2   |   | T  |
| 44       |              | PeakHold                                | off                                                                                                    |          |             |         |          |     |   |    |
| 45       |              | Persistence                             | off                                                                                                    |          |             |         |          |     |   |    |
| 46       |              | Interpolation                           | off                                                                                                    |          | <u></u>     |         |          |     |   |    |
| 47       |              | Threshold voltage setting               | 5                                                                                                    |          | _           |         |          |     | _ |    |
| 48       |              | OH0 - OH7                               | [1.69v - 0.13v]                                                                                                    |          |             |         |          | -   | 1 | +  |
| 49       |              | CH8 - CH15                              | [1.69v - 0.13v]                                                                                                    |          | 8           |         | 3        |     |   | +  |
| 50       |              | Ext                                     | [1.69v - 0.13v]                                                                                                    |          | _           |         |          | -   | - | -  |
| 51       |              |                                         |                                                                                                    |          | 2           |         | 2        | -   | - | +  |
| 52<br>I€ | < ► H\       | Sheet1 / Sheet2 )                       | Sheet3 /                                                                                                    | 5        | <           |         | 101      |     |   | 1  |

➢ In the setting flow 4, if you do not put a check in the open a new sheet.
The waveform will be recorded in a single sheet.

➢ In the setting flow 6, was set to 2 seconds. Also it can set by the minute or hour.

➤ In this **tutorial**, described using the only **DSO function**. It is possible to incorporate the auto execution also other functions [**LA**, **FG...PG**]. Try it.

This tutorial is completed.